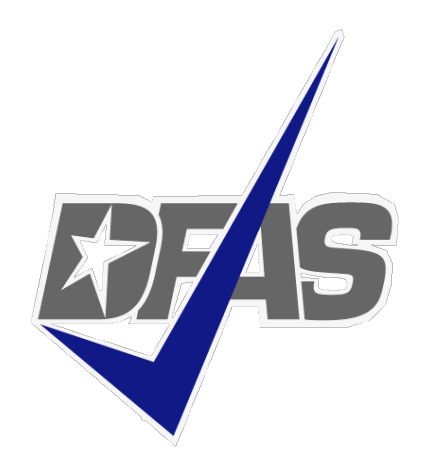

### **MOCAS Specific: SAM Contractor Address Lookup Directions**

Defense Finance and Accounting Service

Directions to use the contractor location in SAM to determine correct MOCAS pay office.

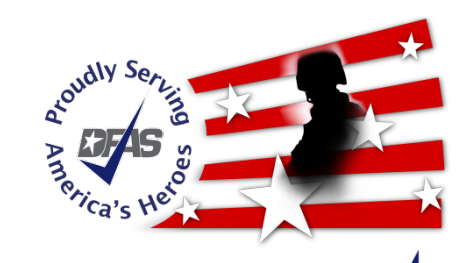

## SAM Contractor Address Lookup Directions (MOCAS Specific)

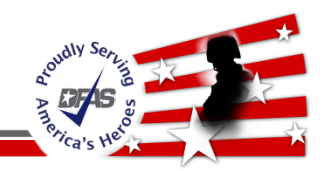

| ← Suthtps sam.gov.<br>√ Home System for Award Manage | e × 👔                                                                                                    | - <u>A</u>                                                                                                    | General Services Administration [US] C Search                                                                                                    | A * |
|------------------------------------------------------|----------------------------------------------------------------------------------------------------|----------------------------------------------------------------------------------------------------|----------------------------------------------------------------------------------------------------|-----|
|                                                      |                                                                                                    | View assistance for SAM.gov                                                                                                    |                                                                                                    |     |
|                                                      | SISTEM FOR AWARD MANAGEMENT                                                                                                    | A NEW WAY TO SIG<br>a SAM account, use you                                                                                                    | IN IN - If you already have<br>r SAM email for login.gov.<br>Login.gov FAQs                                                                                            |     |
| Enter                                                | ME SEARCH RECORDS DATA A                                                                                                    | ACCESS CHECK STATUS ABOUT HELP                                                                                                    |                                                                                                    |     |
| www.sam.gov in address bar                           | LERT: SAM.gov will be down for scheduled main<br>LERT: Due to increased volume and additional se<br>rmal window of ten business days. Some users in<br>ditional information. Contact the CAGE Help De<br>The System for Award Management (SA<br>this site for FREE to:<br>. Register to do business with the U.S.<br>. Update or renew your entity registrat<br>. Check status of an entity registration<br>. Search for entity registration and excl | tenance Saturday, 09/14/2019, from 8:00 AM to 1:00 PM (EDT)<br>ecurity requirements, a high number of entity registrations are pe<br>nay experience processing delays of up to four weeks. Respond pr<br>ask with urgent questions about a registration pending CAGE rev<br>(M) is an official website of the U.S. government.<br>government<br>ion | ending CAGE review. Processing time currently exceeds the<br>romptly if you are contacted by a CAGE Technician for<br>iew.<br>There is no cost to use SAM. You can use |     |
|                                                      |                                                                                                    | Getting Started                                                                                                    |                                                                                                    |     |
|                                                      | Create A User Account                                                                                                    | Register Entity                                                                                                    | Search Records                                                                                                    |     |
|                                                      |                                                                                                    | +                                                                                                    |                                                                                                    |     |
|                                                      | Start by creating a SAM user account.                                                                                                    | After creating your SAM user account, log in to register<br>to do business with the U.S. government.                                                                                                    | Do a public search for existing entity registration<br>records or exclusion records.                                                                                   |     |
|                                                      |                                                                                                    |                                                                                                    | Federal users can log in to see additional information.                                                                                                    |     |

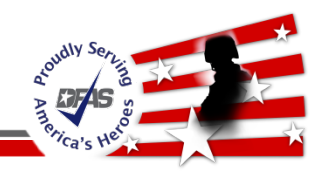

Click "Search Records"

ALERT: SAM.gov will be down for scheduled maintenance Saturday, 09/14/2019, from 8:00 AM to 1:00 PM (EDT).

ALERT: Due to increased volume and additional security requirements, a high number of entity registrations are pending CAGE review. Processing time currently exceeds the normal window of ten business days. Some users may experience processing delays of up to four weeks. Respond promptly if you are contacted by a CAGE Technician for additional information. Contact the CAGE Help Desk with urgent questions about a registration pending CAGE review.

The System for Award Management (SAM) is an official website of the U.S. government. There is no cost to use SAM. You can use this site for FREE to:

- · Register to do business with the U.S. government
- · Update or renew your entity registration
- Check status of an entity registration
- · Search for entity registration and exclusion records

### **Getting Started**

Create A User Account

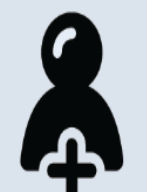

Start by creating a SAM user account.

**Register Entity** 

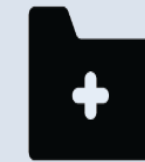

After creating your SAM user account, log in to register to do business with the U.S. government.

#### Search Records

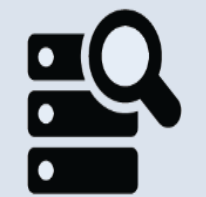

Do a public search for existing entity registration records or exclusion records.

Federal users can log in to see additional information.

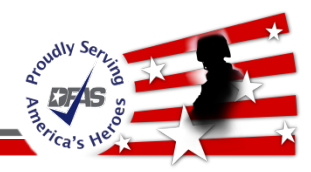

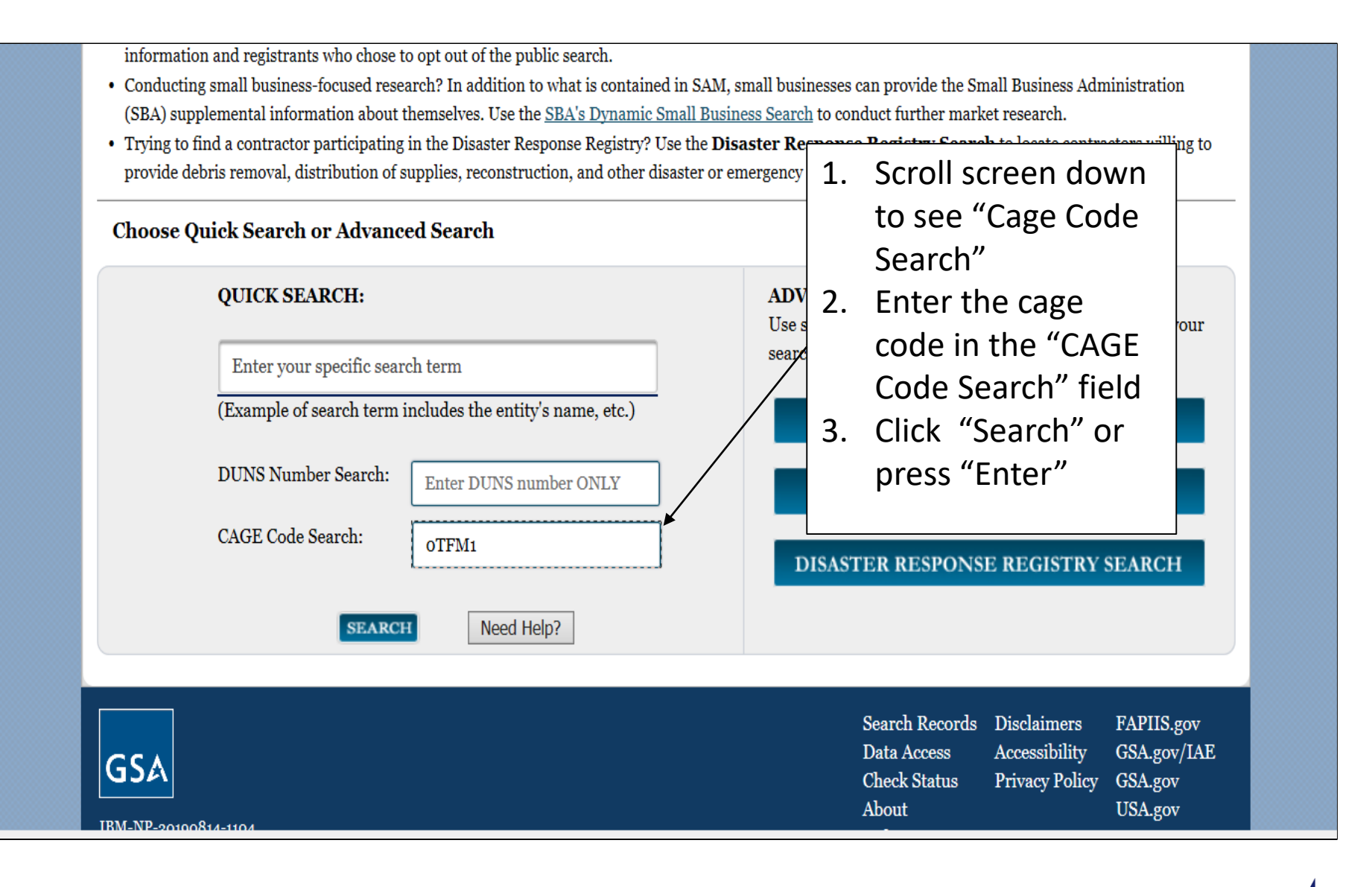

# SAM Contractor Address Lookup Directions (MOCAS Specific)

| oudly Serre |   |
|-------------|---|
|             |   |
| Prica's Her | í |

| Total records:1                                                                                                    |                                                                                                    | Save PDF                                                                         | Export Results Print                                                                                 |    |                                 |                                                                                                    |
|----------------------------------------------------------------------------------------------------|----------------------------------------------------------------------------------------------------|----------------------------------------------------------------------------------|----------------------------------------------------------------------------------------------------|----|---------------------------------|----------------------------------------------------------------------------------------------------|
| Result Page: 1                                                                                                    |                                                                                                    | Sort by Relevance 🗸 Order                                                        | by Descending 🗸                                                                                      |    |                                 |                                                                                                    |
| FILTER RESULTS         By Record Status         Active         Inactive         By Record Type         Entity Registration         Exclusion         Apply Filters | Your search returned the following results<br>Entity<br>DUNS: 030359256<br>Has Active Exclusion?: No<br>Expiration Date: 10/22/2019<br>Purpose of Registration: All Awards | CAGE Code: <b>oTFM1</b><br>DoDAAC:<br>Debt Subject to Offset?: <b>No</b>         | Status: Active 🛨<br>View Details                                                                     | 1. | Cl<br>D<br>th<br>au<br>to<br>co | ick "View<br>etails" to see<br>e contractor<br>ddress<br>se this addre<br>determine<br>prrect pay of |
| Result Page: 1<br>GSA<br>IBM-NP-20190814-1104<br>www6<br>This is a U.S. General Service                                                                            | s Administration Federal Government computer system that is "FOR OFFICL<br>citics are orbited to discipling an extension in budies given and are constitu-                 | Save PDF<br>Search Records I<br>Data Access A<br>Check Status F<br>About<br>Help | Export Results Print Disclaimers FAPIIS.gov Accessibility GSA.gov/IAE Privacy Policy GSA.gov USA.gov | ]  |                                 |                                                                                                    |

## SAM Contractor Address Lookup Directions (MOCAS Specific)

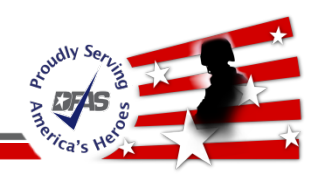

| ges/public/entitySearch/e | entitySearchEntityOverview.jsf       | 👻 🚔 General Services Administration [US] 🖒 Search                                                                |                                    |
|---------------------------|--------------------------------------|----------------------------------------------------------------------------------------------------|------------------------------------|
| il - Google Search        | 💉 Civilian Employees                 | 🚨 View Details - Entity Overvie 🛪 👔                                                                              |                                    |
|                           |                                      |                                                                                                    |                                    |
|                           | SYSTEM FOR AWARD MANAGEM             | A NEW WAY TO SIGN IN - If you already have<br>a SAM account, use your SAM email for login.gov.<br>Login.gov FAQs |                                    |
|                           | HOME SEARCH                          | RECORDS DATA ACCESS CHECK STATUS ABOUT HELP 1.                                                                   | The MOCAS pay                      |
| -                         | ▲ ALERT: SAM.gov w                   | ill be down for scheduled maintenance Saturday, 09/14/2019, from 8:00 AM to 1:00 PM (EDT).                       | office depends                     |
|                           | Entity Dashbo                        | ard DUNS: CAGE Code: oTFM1 UNITED STATES                                                                         | on the region of the state listed. |
|                           | Entity Overview                      | Expiration Date: 10/22/2019<br>Purpose of Registration: All Awards                                               |                                    |
|                           | • Entity Registration                | Entity Overview                                                                                                  |                                    |
|                           | <u>Core Data</u>                     |                                                                                                    |                                    |
|                           | <ul> <li>Assertions</li> </ul>       | Entity Registration Summary                                                                                      |                                    |
|                           | Reps & Certs                         | Name:                                                                                                    |                                    |
|                           | <u>POCs</u>                          | Business Type: Business or Organization<br>Last Updated By: Diane Suichta                                        |                                    |
|                           | Exclusions                           | Registration Status: Active                                                                                      |                                    |
|                           | <ul> <li>Active Exclusion</li> </ul> | Activation Date: 10/22/2018                                                                                      |                                    |
|                           | Inactive Exclusion                   | isions                                                                                                    |                                    |
|                           | Excluded Fan                         | uly                                                                                                    |                                    |
|                           | Members                              | Exclusion Summary                                                                                                |                                    |
|                           | RETURN TO SEAR                       | Active Exclusion Records? No                                                                                     |                                    |
|                           | REIORN IO SEAN                       |                                                                                                    |                                    |
|                           |                                      |                                                                                                    |                                    |
|                           |                                      |                                                                                                    |                                    |
|                           |                                      |                                                                                                    |                                    |
|                           | Speed up br                          | owsing by disabling add-ons. Choose add-ons Ask me later 💌 🗙                                                     |                                    |